## ☆大会申し込みフォーム記入手順☆

 大会申込フォームをダウンロードし、自チームのチーム名に変更し、デスクトップ等任意の場所に 保存して下さい。

| $x \pm c$ $x \pm 2 \Box = 1/17 + U C I D \oplus \Theta = T \pm R_{2} \bigcirc U \to T \to D - I = T \pm T + C \to D \oplus T \to D + I = T + C \to D \oplus T + D + D + D + D + D + D + D + D + D +$                                                                                                    |              |      |            | 大      | 会参加      | 申           | 込書               | (公社) 千 <b>室</b> 県 :<br>2<br>3 | サッカー協会           | 3第4種委員会<br>必須項目 |  |  |
|----------------------------------------------------------------------------------------------------|--------------|------|------------|--------|----------|-------------|------------------|-------------------------------|------------------|-----------------|--|--|
| $f = -\Delta E$ $2 + \Delta E E E$ $E + \Delta E E E$ $E + \Delta E E E$ $E + \Delta E E E$ $E + \Delta E E E$ $E + \Delta E E E$ $E + \Delta E E E$ $E + \Delta E E E$ $E + \Delta E E E$ $E + \Delta E E E$ $E + \Delta E E E$ $E + \Delta E E E E$ $E + \Delta E E E E$ $E + \Delta E E E E$ $E + \Delta E E E E$ $E + \Delta E E E E$ $E + \Delta E E E E$ $E + \Delta E E E E$ $E + \Delta E E E E E$ $E + \Delta E E E E E$ $E + \Delta E E E E$ $E + \Delta E E E E$ $E + \Delta E E E E$ $E + \Delta E E E E$ $E + \Delta E E E E$ $E + \Delta E E E E$ $E + \Delta E E E E$ $E + \Delta E E E E$ $E + \Delta E E E E$ $E + \Delta E E E E$ $E + \Delta E E E E E$ $E + \Delta E E E E E E$ $E + \Delta E E E E E E E E E E E E E E E E E $                                                                                                    | 大会           | 名    | 第          | 42回チ/  | 「テレビ旗争   | 等千朝         | 朝少年              | <b>サッカ</b> ー                  | 選手梢              | 主大会             |  |  |
| E       6       00101       20000000         F       600000       001000       20000000         F       10000000000       2000000000       2000000000000000000000000000000000000                                                                                                    | チーム          | 18   | ブロック       |        |          |             |                  | チーム豊静                         | #8               | 複数チーム記入         |  |  |
| F6       0 FTC       0 FTC       0 FTC $\mathcal{F} = 1 = 10^{-10}$ $\mathcal{F} = 10^{-10}$ $\mathcal{F} = 10^{-10}$                                                                                                    | 副            | 督    | 氏名         |        |          | 881         | EL               | _                             | その他視             | <b>※等</b>       |  |  |
| $ \begin{array}{c c c c c c c c c c c c c c c c c c c $                                                                                                    | チーム道         | 韬先   | 氏名<br>在所 〒 |        |          | 881<br>1288 | EL<br>USER/A-EI- |                               | その他担             | ##<br>/7        |  |  |
| Image: Here in the set of the set of the set  | 帯同審          | 判員   | 氏名         | 千葉県2   | 2線登録審判員  | 寶榕 (        | (4) 登録者          | 8                             | 連絡先TE            | 3.              |  |  |
| Here $2 \pm \pi - \Delta O \oplus$ Here $2 \pm \pi - \Delta O \oplus$ <                                                                                                    | 指導者資         | 格者   | 氏名         | JFA指導者 | ライセンス懸定者 | 倉格(         | 級) 全線署           | 8                             | 連絡先下的            | BL .            |  |  |
|                                                                                                    | 大 田田谷<br>(水) | ขบะบ | il.        | 手氏名    | 登録番号     | 学年          | (右側              | ユニホー<br>こ名部位の色を訪              | - ムの色<br>2入. 曽色し | ないこと)           |  |  |
| $ \begin{array}{c c c c c c c c c c c c c c c c c c c $                                                                                                    | 1            | •    |            |        |          |             | 7                | ィールド選手<br><sup>シャツ</sup>      |                  | GK              |  |  |
| Image: second second secon | 3            |      |            |        |          |             | IE G             | N wn-w                        | 18               |                 |  |  |
| $ \begin{array}{c c c c c c c c c c c c c c c c c c c $                                                                                                    | 4            | •    |            |        |          |             | 신                | ストッキング                        | - 215            | ストッキング          |  |  |
| $ \begin{array}{c c c c c c c c c c c c c c c c c c c $                                                                                                    | a            | • •  |            |        |          | - •         | 6                | A 28-2                        |                  | 9+9<br>9a-9     |  |  |
| ・・・・・・・・・・・・・・・・・・・・・・・・・・・・・・・・・・・・                                                                                                    | °            | •    |            |        |          |             | <b>a</b> 10      | ストッキング                        | ЛĽ               | ストッキング          |  |  |
| ・・・・・・・・・・・・・・・・・・・・・・・・・・・・・・・・・・・・                                                                                                    |              | -    |            |        |          |             |                  |                               | -                |                 |  |  |
| 1     -     - $\widehat{T} + 1$ -       1     -     -     - $\widehat{T} + 1$ 1     -     -     - $\widehat{T} + 1$ 1     -     -     - $\widehat{T} + 1$ 1     -     -     - $\widehat{T} + 1$ 1     -     -     - $\widehat{T} + 1$ 1     -     -     - $\widehat{T} + 1$ 1     -     -     - $\widehat{T} + 1$ 1     -     -     - $\widehat{T} + 1$ 1     -     -     - $\widehat{T} + 1$ 1     -     -     - $\widehat{T} + 1$ 1     -     -     - $\widehat{T} + 1$ 1     -     -     - $\widehat{T} + 1$                                                                                                    |              |      |            |        |          |             | 本大               | 会に参加申り                        | 、込みま             | <b>ਰ</b> .      |  |  |
| $\mathbf{v}$ $\mathbf{v}$ $\mathbf{r}$ $\mathbf{r}$                                                                                                    | 10           | •    |            |        | 1        |             |                  | 令和                            | 年                | a e             |  |  |
| $ \begin{array}{c c c c c c c c c c c c c c c c c c c $                                                                                                    | 11           | ·    |            |        |          |             | チーム代表            | 著 (web登録H                     | (表者)             |                 |  |  |
| $\begin{array}{c c c c c c c c c c c c c c c c c c c $                                                                                                    | 12           | Ŀ    |            |        |          | Ŀ           | 氏名               | 7                             | _                |                 |  |  |
| $\begin{array}{c c c c c c c c c c c c c c c c c c c $                                                                                                    | 13           | -    |            |        |          |             | 11.171           |                               | _                |                 |  |  |
|                                                                                                    | 14           | -    |            |        |          |             | 電話               | 2                             |                  |                 |  |  |
|                                                                                                    | 10           | H    |            |        |          | ÷           | チーム              | z                             |                  |                 |  |  |
| 18                                                                                                    | 17           |      |            |        |          |             | 振込金              | æ                             |                  |                 |  |  |
|                                                                                                    | 18           |      |            |        |          |             | 振込日              |                               |                  |                 |  |  |

②記入必須項目は赤枠で示されていますので、必ず記入をお願いします。 「複数チーム記入」「ポジション・選手名・登録番号・学年」等記入必須でも該当の無い場合は「-」の入力をお願いします。

| _     |            |        |         |                                                                                                    |         |                   |        |                 | は入力し                                   | 》須項目        |
|-------|------------|--------|---------|----------------------------------------------------------------------------------------------------|---------|-------------------|--------|-----------------|----------------------------------------|-------------|
| 大     | 会名         | 第      | 42回チバ   | テレビ旗争                                                                                                    | 等千刻     | <b></b><br>厚<br>厚 | 1少年1   | ナッカー            | 選手権                                    | 大会          |
| チー    | -4名        | 7<br>7 | 千葉      | キセント・                                                                                                    | ラル      | /F                | С      | チーム豊厚田<br>12345 | 5678                                   | 使用チーム記入<br> |
| 闘     | 督          | 氏名     | 千芽      | 真太郎                                                                                                    | 831     | EL                | 1234   | 45678           | その他携行                                  | K.41        |
|       |            | 氏名     | 千珍      | <b>虞太郎</b>                                                                                                    | 681     | EL                | 1234   | 45678           | その他調整<br>09012                         | 2345678     |
| チーム   | 」連絡先       | 住所 〒   | 1230011 |                                                                                                    | 主たる思    | 12.5              | ゆ・日・郡市 | ×               | ールアドレ                                  | 2           |
|       |            | Ŧ      | ·葉市中央   | 区0-0-0                                                                                                    | ų.      | 千葉市               |        | taro@           | chiba                                  | .ne.j p     |
| 1     |            | 6 (j   | 千葉県公    | 認登録審判員                                                                                                    | 資格(     | 資格(級) 登録番号        |        | 連絡先TEL          |                                        | L           |
| 帯同    | 審判員        | 氏名     | 千       | 葉二郎                                                                                                    | 1       |                   | 123456 |                 |                                        |             |
|       |            |        | 千       | 1                                                                                                    | 1 1     |                   | 9012   | -               |                                        |             |
|       |            |        | JFA指導者  | 資格(級)- 登録番号                                                                                                    |         | 連絡先               |        | L               |                                        |             |
| 指導者   | 皆資格者       | 氏名     | 干       | 1                                                                                                    | 1 12    |                   | 3456   |                 |                                        |             |
| 移動号   | ポジション      | 1      | 國手氏名    | 学年                                                                                                    | ユニホームの色 |                   |        |                 |                                        |             |
| 00000 | <b>銀</b> 月 |        |         | A CONTRACTOR OF A CONTRACTOR OF A CONTRACTOR O | 10000   |                   | (右側に各  | 部位の色を記          | 入、曽色した                                 | まいこと)       |
|       | D 👻        | Ŧ      | 葉周人     | 00001                                                                                                    | 6 -     |                   | フィー    | -ルド選手           |                                        | GK          |
|       | M -        | 千      | 葉周人     | 00002                                                                                                    | 6 -     | Ē                 | ( )    | 500<br>赤        | ~~~~~~~~~~~~~~~~~~~~~~~~~~~~~~~~~~~~~~ | シャツ黒        |
| 1     | FV -       | Ŧ      | 葉周人     | 00003                                                                                                    | € -     |                   |        | ショーツ<br>白       |                                        | ショーツ<br>黒   |
|       |            |        | -       | —                                                                                                    |         | 1                 | 26     | ストッキング<br>白     | 215                                    | ストッキング<br>黒 |
| 2     |            |        |         | -                                                                                                    | 1 incl  |                   | ~~     | হণ্য            | ~~                                     | 949         |

(公社) 〒業県サッカー協会第4幅委員会 大会参加申込書 ③フォームに入力が終わりましたらフォーム下の「送信」のボタンをクリックして下さい。 Outlook等メールソフトで送信の場合は上の「デスクトップ電子メールアプリケーション」選んで、 Yahooメールやhot mail等での送信は下の「Webメール」を選んで「OK」ボタンを押して下さい。 メールソフトでの送信の場合④の画面が立ち上がります。Webメールでの送信はPDF保存画面が 立ち上がります。

|   |     |          |                                                 |                                                                              | 大                     | 会参加         | 申辽        | 書         |                 |                |                                         |  |
|---|-----|----------|-------------------------------------------------|------------------------------------------------------------------------------|-----------------------|-------------|-----------|-----------|-----------------|----------------|-----------------------------------------|--|
|   |     |          | _                                               |                                                                              |                       |             |           |           |                 | は入力に           | 國項目                                     |  |
| I | 大   | 会 {      | 3                                               | 第                                                                            | 42回チハ                 | テレビ旗争       | 等千葉県      | 製少年!      | ナッカー            | 選手楮            | 大会                                      |  |
| I | チー  | -41      | 8                                               | 7092                                                                         | 千事                    | まセント        | ラルF       | C         | チーム豊緑岩<br>12345 | 5678           | · ● ● ● ● ● ● ● ● ● ● ● ● ● ● ● ● ● ● ● |  |
| I | 監   | 1        |                                                 | 氏名                                                                           | 千万                    | 集太郎         | 自宅TEL     | 1234      | 45678           | その他構築          | ¥.45                                    |  |
| I |     |          |                                                 | 氏名                                                                           | 千月                    | 葉太郎         | BETEL     | 1234      | 45678           | その他提供<br>09012 | 2345678                                 |  |
| ł | チーム | 」連新      | 先                                               | 住所 〒                                                                         | 1230011               |             | 主たる活動調測   | 「日・日・四市」  | メールアドレス         |                |                                         |  |
| I |     |          |                                                 | 千                                                                            | 葉市中央                  | 20-0-0      | 千功        | <b>葭市</b> | taro@           | chiba          | .ne.j p                                 |  |
| Î |     |          | 電                                               | チメール                                                                         | クライアントを運              | 訳           |           |           |                 | ×              |                                         |  |
| I | 帯同  | 墨井       |                                                 | 市田才に                                                                         | ZV_II OXX             | ミちはに見済か・    | +72.01    | を指定し      | アノデナリン          |                |                                         |  |
| ł |     |          |                                                 |                                                                              |                       |             | 17737     | CIERCO    | C VICCV 10      |                | -                                       |  |
| I | 指導者 | 当資料      | (                                               | שדגי                                                                         | リトッノ電子メ               | ールアノリケーン    | ヨン(D)     |           |                 |                |                                         |  |
| f | -   |          |                                                 | Micro                                                                        | osoft Outlool         | 、Eudora、または | t Mail ない | の電子       | メールアプリ          | ケー             |                                         |  |
| I | 889 | ポジ<br>※1 |                                                 | /2/                                                                          | C-MILLIX/11           |             |           |           |                 |                | (152)                                   |  |
| 1 |     | D        | (                                               | Web                                                                          | メー <mark>ル(</mark> 1) |             |           |           |                 |                | аK                                      |  |
| 2 |     | М        | Yahoo や Microsoft Hotmail などの Web メールサービスを現在使用し |                                                                              |                       |             |           |           |                 | 2+ツ<br>黒       |                                         |  |
| з |     | F        |                                                 | くいる場合は、このオノンヨンを選択しくくたさい。ノオームを保存し、<br>手動で chiba4s@pcs.co.jp にメールを送信する必要があります。 |                       |             |           |           |                 |                |                                         |  |
| 4 |     |          | _                                               |                                                                              |                       |             |           |           |                 |                | ストッキング                                  |  |
| 5 |     |          | L                                               | 」次回                                                                          | から表示しな                | :C1(N)      |           |           |                 |                | ジャツ<br>赤                                |  |
| 6 |     |          |                                                 |                                                                              |                       |             | ОК        |           | キャンセル           | L              | ショーツ赤                                   |  |
| 7 |     |          | -                                               |                                                                              |                       |             |           |           | 1               |                | ストッキング                                  |  |
| в |     |          | -                                               |                                                                              | -                     |             |           |           |                 |                |                                         |  |
| 9 |     |          | -                                               |                                                                              | -                     |             |           | 本大会       | こ参加申し           | 込みま            | đ.                                      |  |
| • |     |          | •                                               |                                                                              | -                     | —           |           |           | 令和 1            | 年 9            | 月11日                                    |  |

④送信指示をしますとアクセス許可の画面がポップアップしますので「許可」選びますとメールソフトが 立ち上がり、そのまま送信していただき完了となります。

Webメールの場合は③で保存したPDFファイルを各Webメールに手動で添付し、送信をして完了となります。

|                                                                                                    | 人云奓加中込書                                                                                                    | <u> Y</u>                                                                                                    |
|----------------------------------------------------------------------------------------------------|----------------------------------------------------------------------------------------------------|----------------------------------------------------------------------------------------------------|
| 大会名                                                                                                    | 第42回チバテレビ旗争奪千葉県少年サッカー選手権大会                                                                                                    | * Webメールで送信の際は                                                                                                    |
| チーム名                                                                                                    | 7 <sup>2</sup> 千葉セントラルFC 12345678 -                                                                                                    | Chiba.fa.4@gmail.com;chiba4s@pcs.co.jp                                                                                                    |
| 監督氏                                                                                                    | ▲ 千葉太郎 BETEL 12345678 その他携帯等                                                                                                    | 処治に上記をコピー&ハーストレビトさい。                                                                                                    |
| チーム連絡先 在所                                                                                                    | <ul> <li>千葉太郎</li> <li>12345678</li> <li>12345678<td>直接手入力する場合は下記2つのアドレスの間に<br/>セミュロン「いを必ず入力して下さい</td></li></ul> | 直接手入力する場合は下記2つのアドレスの間に<br>セミュロン「いを必ず入力して下さい                                                                                                    |
| 帯同審判員 氏行                                                                                                    | 8<br>千葉県公認登録部刊員 第8(単) 登録書号 連続先TEL<br>千葉二郎 1 123456<br>千葉二郎 1 789012<br>下葉二郎 5 85 85 85 85 85 85 85 85 85 85 85 85 8                                                                                                    | chiba4s@pcs.co.jp                                                                                                    |
| 指導者IMicroso                                                                                                    | off Outlook                                                                                                    |                                                                                                    |
| NB N<br>NB N<br>N<br>NB N<br>N<br>NB N<br>N<br>NB N<br>N<br>NB N<br>N<br>N<br>NB N<br>N<br>N<br>NB N<br>N<br>N<br>N | Outlook内に保存されている電子メールアドレス情報がプログラムによってアクセスされようとしています。これが予期しない動作である場合は<br>住在当を切り少して、ウイルス対策ソフトウェアが最新の状態である。<br>とを確認してください。 く                                                                                                    |                                                                                                    |
| N                                                                                                    | 電子メールの安全性に関する詳細と、この警告が発生するような状態<br>を防止する方法については、[ヘルプ]をクリックしてください。                                                                                                    | 第一員・町・丁・ケータの取得元:千葉セントラルFC - メッセージ(デキスト形式)     □     X       ファイル     メッセージ     挿入     オブション     書式設定     校園     Adobe PDF     △     ④                                                                                                    |
|                                                                                                    | アクセスを許可する時間         1分         ******           許可         拒否(D)         ヘルブ(H)         ***                                                                                                    | A         A         I         I |
|                                                                                                    |                                                                                                    | クリジノホート は 石削 挿入 90 は 人-ム<br>通見…<br>注信(S) CC(C)…                                                                                                    |
| •                                                                                                    |                                                                                                    |                                                                                                    |
|                                                                                                    |                                                                                                    | 添付ファイル(T): 1015年度セントラルFC data.fdf (6 KB)                                                                                                    |
|                                                                                                    |                                                                                                    | →<br>この添付ファイルには、フォームに入力されたデータが含まれています。フォーム自体は含まれません。→<br>→<br>・<br>でのデータファイルを受信した場合は、一意の名前を付けてローカルに保存してください。Adobe Acrobat Professional 7 以降<br>では、空のフォームにこのデータを読み込むか、複数のデータファイルからスプレッドシートを作成することにより、このデー<br>タを処理できます。ませくは、Adobe Acrobat Professional 7 以降のヘルブを差照してください。→                                                                                                    |